## Редактор формул Math пакета OpenOffice

| BOOMONGHOCTH OpenOffice org Math                              | 1  |
|---------------------------------------------------------------|----|
| Portion portorio dominu. OpenOffice org Meth                  | າ  |
| запуск редактора формул ОрепОппсе.огд Маш                     | 2  |
| Окно редактора формул                                         | 2  |
| Элементы Окна редактора Math                                  | 2  |
| Панель Элементы формулы                                       | 4  |
| Панель Символы                                                | 6  |
| Набор формул                                                  | 8  |
| Набор формул с помощью панелей                                | 8  |
| Набор формул с клавиатуры                                     | 9  |
| Набор формул с помощью контекстного меню                      | 10 |
| Набор сложных формул. Скобки                                  | 11 |
| Форматирование формул                                         | 13 |
| Практикум                                                     | 15 |
| Набор формул с помощью панели инструментов «Элементы формулы» | 15 |
| Набор формул с помощью клавиатуры.                            | 17 |
| Набор формул с помощью контекстного меню                      | 18 |
| Контрольные вопросы.                                          | 20 |
| Вопросы для самопроверки                                      | 21 |
| Литература                                                    | 22 |
|                                                               |    |

# Возможности OpenOffice.org Math

**OpenOffice.org Math** — редактор формул, входящий в OpenOffice.org. Math может работать автономно или вызываться из других приложений в OpenOffice.org, например, обычно формулы нужно вставить в текстовый документ редактора Writer. Math поддерживает несколько шрифтов и может экспортировать формулы в формат PDF.

Этот редактор может быть использован как для создания сложных уравнений, которые включают знаки или символы, не доступные в стандартных шрифтовых наборах. В этом случае можно сохранить формулы в стандартном формате Mathematical Markup Language (MathML) для включения в веб-страницы и другие документы, созданные не в пакете Open Office.

Набор формул может производиться как с помощью шаблонов на специальной панели, так и с помощью набора на клавиатуре текста на специальном языке разметки.

# Запуск редактора формул OpenOffice.org Math

Запуск редактора Math можно осуществить несколькими способами:

- двойным щелчком по значку *р* на рабочем столе;
- двойным щелчком в области уведомлений в самом низу экрана, справа на таком же значке;
- в других приложениях OpenOffice.org (Writer, Calc, Impress), из Главного меню Вставка/Объект/Формула.

При этом первые два способа приведут к открытию стартового меню пакета OpenOffice.org, в котором можно выбрать, какого типа документ (текстовый документ, электронную таблицу, базу данных и пр.) нужно создать или открыть. При выборе пункта «Формула» будет открыт редактор Math.

При вызове редактора формул из других приложений, его окно открывается поверх имеющегося, частично перекрывая его, формула вставляется в исходный документ.

# Окно редактора формул

## Элементы Окна редактора Math

При запуске редактора формул открывается документ, окно которого представлено на рис.1.

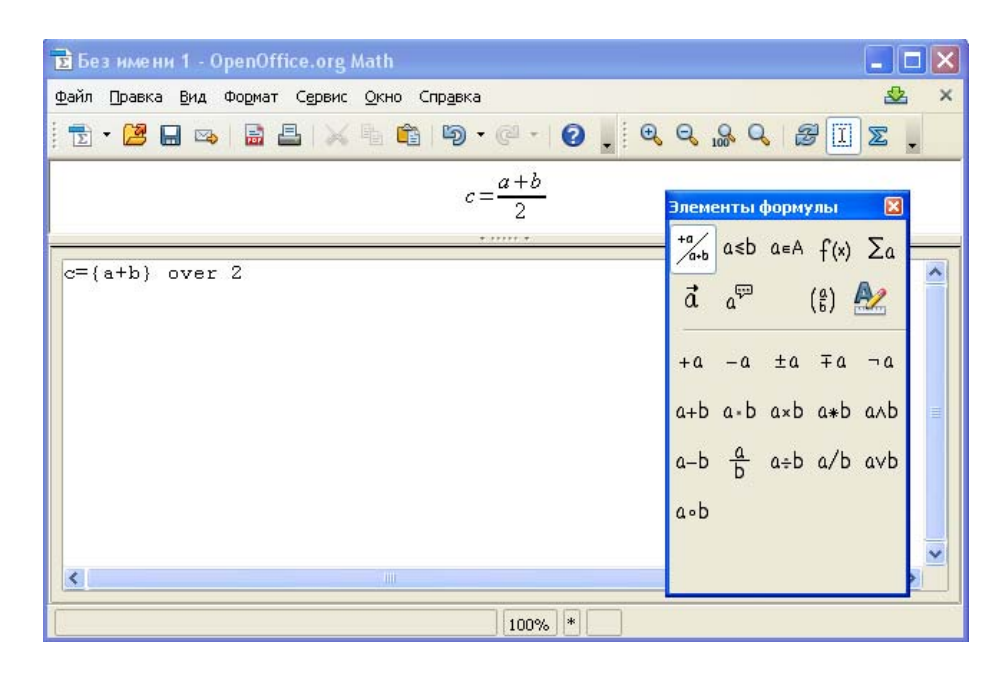

Рис.1. Окно редактора формул OpenOffice.org Math.

В открывшемся окне имеется Главное меню, панели инструментов Стандартная и Сервис. Обычно открывается плавающая панель Элементы формулы. Эта панель можно передвинуть в удобное место, наведя курсор мыши на синюю полосу заголовка и зажав левую клавишу мыши.

Недостающие панели могут быть открыты с помощью пункта меню Вид/Панели инструментов.

Панель инструментов Стандартная содержит общие для всех приложений OpenOffice.org кнопки. Кнопки панели Сервис позволяют уменьшать , увеличивать на 25% масштаб представления формулы, делать его 100% или достаточным для рассмотрения всех мелких элементов .

Кнопка <sup>26</sup> открывает панель Символы, которая содержит набор греческих и специальных символов, которые можно внести в формулу.

Окно редактора разделено на две части: сверху – область, в которой отражается результат набора формулы, снизу – окно набора на языке разметки, в котором находится курсор. Отобразить курсор и в верхнем поле в виде рамки можно, нажав на кнопку [1].

## Панель Элементы формулы.

Если панели Элементы формулы нет на экране, ее можно развернуть, выбрав соответствующий пункт в меню Вид.

На панели выбора в верхней области (над горизонтальной чертой) осуществляется выбор категории (группы) символов, а в нижней части панели – выбор символа для вставки. Наименования категорий символов приведены на рис.2.

Распределение символов по категориям приведено в таблице 1.

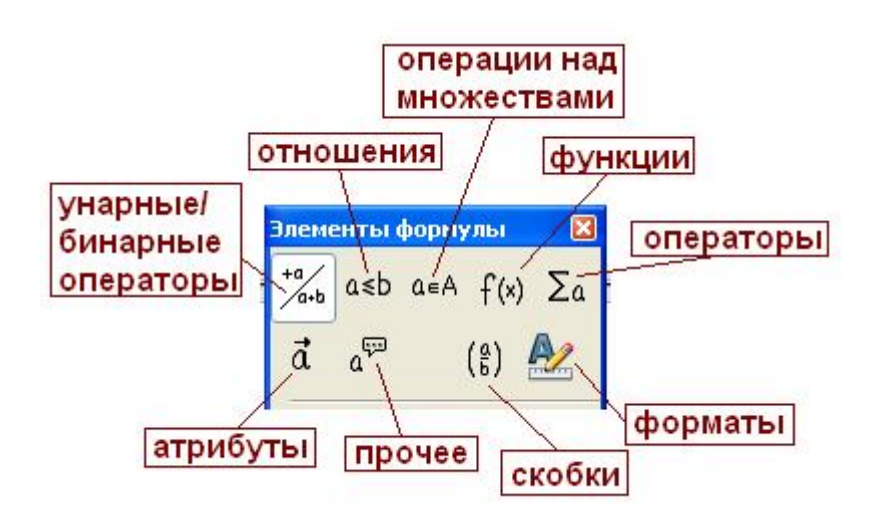

Рис.2. Категории панели инструментов Элементы формулы.

| Наименование     | Символ      | Вид                      |
|------------------|-------------|--------------------------|
| категории        | категории   |                          |
| Унарные/бинарные | +a/<br> a+b | +a -a ±a ∓a ¬a           |
| операторы        |             | a+b a∘b a×b a*b a∧b      |
|                  |             | a−b <u>a</u> a÷b a∕b a∨b |
|                  |             | a∘b                      |

Таблица 1. Распределение символов по категориям.

| Отношения    | a≤b  |   | a=b                                                                           | a≠b                   | a≈b               | alb               | ałb                 |   |
|--------------|------|---|-------------------------------------------------------------------------------|-----------------------|-------------------|-------------------|---------------------|---|
|              |      |   | a <b< td=""><td>a&gt;b</td><td>a≃b</td><td>a∥b</td><td>alb</td><td></td></b<> | a>b                   | a≃b               | a∥b               | alb                 |   |
|              |      |   | a≤b                                                                           | a≥b                   | a~b               | a≡b               |                     |   |
|              |      |   | a≤b                                                                           | a≥b                   | a∞b               | a→b               |                     |   |
|              |      |   | a⇔b                                                                           | a∞b                   | a⇒b               |                   |                     |   |
| Операции над | a∈A  |   | a∈A                                                                           | a∉A                   | A∍a               |                   | ø                   |   |
| множествами  |      |   | A∩B                                                                           | A∘B                   | А∖в               | A/B               | х                   |   |
|              |      |   | A⊂B                                                                           | A⊆B                   | A∍B               | A⊇B               |                     |   |
|              |      |   | A∝B                                                                           | A≊B                   | A⊅B               | A⊉B               |                     |   |
|              |      |   | IN                                                                            | Z                     | Q                 | R                 | C                   |   |
| функции      | f(x) |   | е×                                                                            | ln                    | ехр               | log               | х <sup>у</sup>      |   |
|              |      |   | sin                                                                           | COS                   | tan               | cot               | √×                  |   |
|              |      |   | 1                                                                             | <br>cus <sup>-1</sup> | ton <sup>-1</sup> | cot <sup>-1</sup> | •<br>∿∕⊽            |   |
|              |      |   | sinh                                                                          |                       | tank              | cot               | <b>V</b> ^          |   |
|              |      |   | 5000                                                                          | cusn                  | tann              | com               | IXI                 |   |
|              |      | l | sinh '                                                                        | cosh'                 | tanh '            | coth'             | ×!                  | l |
| Операторы    | Σα   |   | limX                                                                          | Σχ                    | Пχ                | Шх                | b≡<br>a=            |   |
|              |      |   | ∫×                                                                            | ∬x                    | ∭×                |                   | <u>Σ</u><br>α=      |   |
|              |      |   | фх                                                                            | ∮х                    | ∰×                |                   | <sup>b</sup> ≖<br>Σ |   |
| Атрибуты     | đ    |   | á                                                                             | à                     | ă                 | ă                 | å                   |   |
|              |      |   | đ                                                                             | ã                     | â                 | ā                 | å                   |   |
|              |      |   | abc                                                                           | abc                   | abc               |                   | ä                   |   |
|              |      |   | abc                                                                           | <u>abc</u>            | abe               |                   | ä                   |   |
|              |      |   | a.                                                                            | B                     | Ι                 | A                 | A                   |   |
| прочее       | ۵۳   |   | 00                                                                            | д                     | $\nabla$          | Э                 | $\forall$           |   |
|              |      |   | ħ                                                                             | λ                     | R                 | 3                 | ø                   |   |
|              |      |   | ←                                                                             | →                     | ↑                 | ↓                 |                     |   |
|              |      |   |                                                                               |                       | :                 | <sup></sup>       | ·                   |   |
| 1            | 1    | I |                                                                               |                       |                   |                   |                     |   |

| Скобки  | ( <u>a</u> ) | (a)        | [a]                       | [a]                       | a              | <b> </b> a |  |
|---------|--------------|------------|---------------------------|---------------------------|----------------|------------|--|
|         |              | {a}        | $\langle a \rangle$       | $\langle \cdot   \rangle$ |                | {}         |  |
|         |              | (a)<br>(b) | [°]                       | [[6]]                     | а<br>Б         | <b>6</b>   |  |
|         |              | {a<br>b    | $\langle ^{a}_{b}  angle$ | (8)                       |                |            |  |
|         |              | ààà        | aaa                       |                           |                |            |  |
| форматы | A1           | ۶×         | β                         | $\varkappa^{\flat}$       | a<br>b         | ₽          |  |
|         |              | ۶×         | ۲                         | $\mathbf{x}_{b}$          | d PC           | L          |  |
|         |              | ⊬a         | ×a⊧                       | a→                        | a1 a2<br>a3 a4 |            |  |

### Панель Символы

Панель Символы (рис.3) содержит набор греческих и специальных символов, которые можно внести в формулу. Вызов панели на экран осуществляется выбором пункта меню Сервис/Каталог или нажатием на кнопку Е на панели инструментов Сервис.

Для вставки специального символа, которого нет в панели Элементы формулы, нужно выбрать в списке окна Набор символов пункт Специальный, при этом откроется окно набора спецсимволов (рис.4).

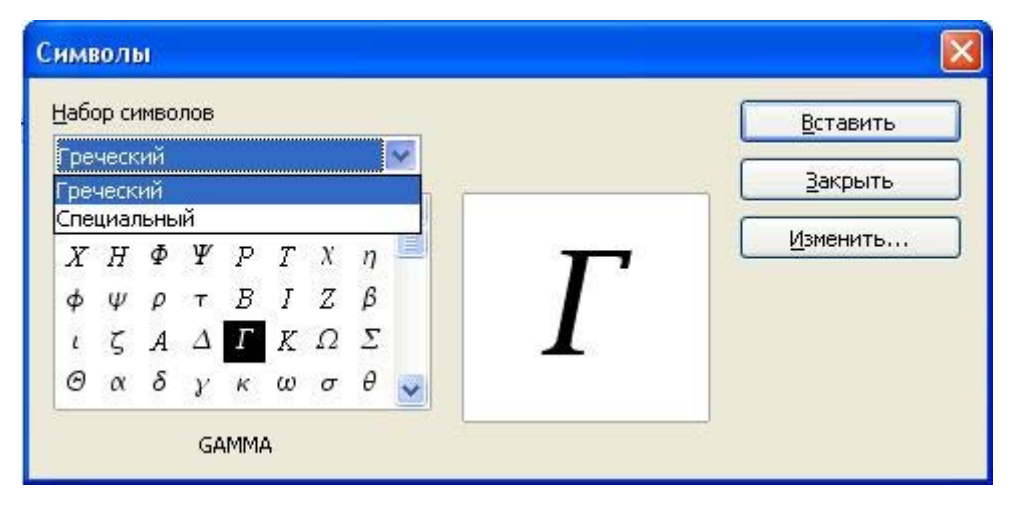

Рис.3. Панель Символы с открытым списком Набор символов.

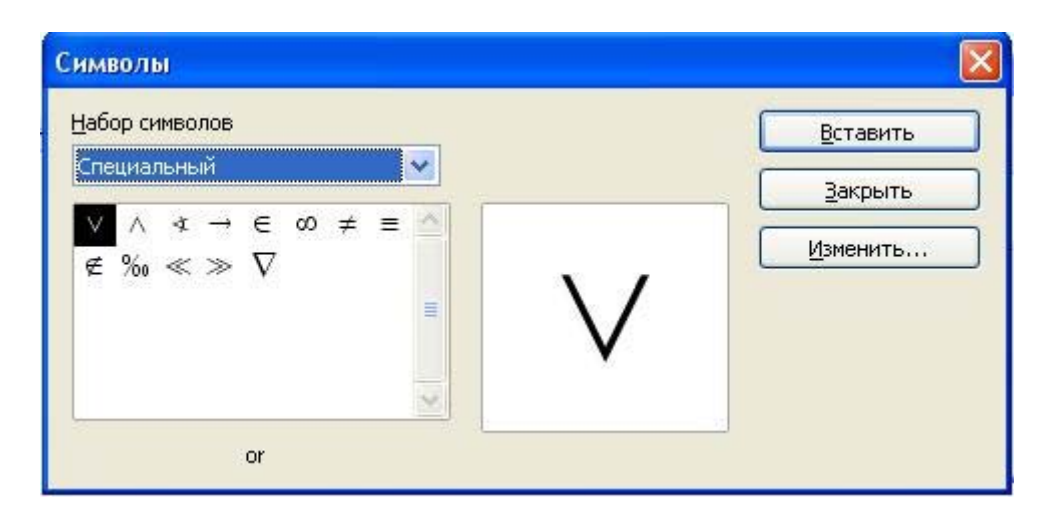

Рис.4. Выбор специальных символов в меню Символы.

Пользователь может добавить символы в набор специальных символов. Для этого нужно выбрать любой из имеющихся на панели специальных символов и нажать кнопку **Изменить**. При этом откроется меню **Правка символа** (рис.5).

В большом окне этого меню можно выбрать новый символ. Если не изменять названия и нажать ОК, старый символ будет заменен на новый. Если же в окне Символ вписать новое название, то активизируется кнопка Добавить в правом нижнем углу окна. Нажав на нее, а затем на ОК, можно добавить новый символ в набор Специальный.

| жни   | й симво | л | and |       |                   |          | ~ П    | ре <u>ж</u> ний | і набор |          | Сп  | ециаль | ный |    | Y | • | ОК         |
|-------|---------|---|-----|-------|-------------------|----------|--------|-----------------|---------|----------|-----|--------|-----|----|---|---|------------|
| 0     | f       | + |     | •     | $\leftrightarrow$ | -        | Ť      | <b>→</b>        | 1       | •        | ±   | 2      | ×   | -0 | 0 | ^ | Отмена     |
| •     | ÷       | ¥ | =   | *     | 1128              | К        | 3      | R               | p       | 0        | ⊕   | Ø      | 0   | U  | 2 |   |            |
| ⊇     | ¢       | C | ⊆   | E     | €                 | $\nabla$ | TM     | П               | 1       | <u> </u> | 343 | A:     | ×   | \$ | = |   |            |
| ⇒     | \$      | • | Ø   | TM    | Σ                 | ſ        | &      | 3€              | æ       |          | +   |        | C.  | 45 | Ø |   |            |
| \$    | ~       | 1 | ×   | ×     | #                 | +        | +      | *               | ₽       | ÷        | 4   | +      | 4   | Ŕ  | * |   |            |
| *     | *       | * | *   | *     | *                 | *        | *      | *               | •       | •        | •   | 8      | *   | •  | 0 |   |            |
|       |         |   |     |       | •                 | ٠        | •      | 1               | (       | )        | (   | )      | 1   | )  | × |   |            |
| >     | <       | > | ]   | 1     | 1                 | }        | 1      |                 | ٠       | ۲        | ٠   | O      | 0   | 0  | ۲ | ~ |            |
| вол   |         |   |     | or    |                   |          |        |                 | ~       |          |     |        |     |    |   |   |            |
| op ci | имволо  | в |     | Специ | альны             | й        |        |                 | ~       |          | and |        |     |    |   |   | or         |
| 1фт   |         |   |     |       |                   |          |        |                 | ~       |          | ٨   |        |     | _  |   |   |            |
| сруг  | na      |   |     | Облас | ть лич            | ных си   | чволов | e.              | ~       |          | /\  |        |     | 2  | / |   | 8-3        |
| ерта  | ание    |   |     |       |                   |          |        |                 | ×       | Cos      |     | 11-11Ă |     |    |   |   | CRONNARIAN |

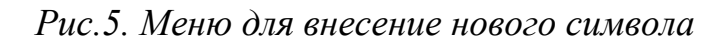

## Набор формул с помощью панелей

Набор формулы легче всего осуществлять с помощью клавиатуры и панелей Элементы формулы и Символы.

При щелчке на символ в одной из этих панелей, в окне набора формулы появляется выражение на языке разметки, в котором используются служебные слова, обозначающие вид разметки и аргументы, на которые эта разметка распространяется. При первоначальном наборе аргумент обозначается символами {<?>}, вместо этих символов вставляется нужное значение.

{<?>} over {<?>} newline (2\*a) over {a+c} ~ over {a+c}} ~ over atc

Рис. 6. Набор формулы

Рассмотрим пример набора простейшей формулы 2а/(а+с) (рис.6). При нажатии на символ на панели Элементы формулы, в окне формулы появляется шаблон дроби (горизонтальная черта с квадратами сверху и снизу), а в окне набора – текст {<?>} оver {<?>}. Шаблоны для аргумента нужно заменить на аргумент без скобок, если он простой, или сложный аргумент в фигурных скобках (см. варианты формулы на рис.6). Таким образом, сложный аргумент всегда выделяется фигурными скобками.

Если необходимо написать следующую формулу на новой строке, нужно нажать символ категории Форматы () панели Элементы формулы. Если в формулу нужно вставить пробел, нужно пользоваться символами и или или как категории, так как все пробелы кроме первого в окне набора формулы игнорируются (см.рис.6). При ошибках в наборе, наличии непарных фигурных скобок, формула искажается, в спорных местах редактор вставляет символ (см.рис.7).

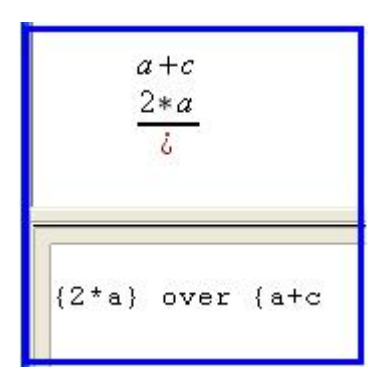

Рис.7. Ошибки в наборе формулы

#### Набор формул с клавиатуры

При наличии определенного навыка, формулу быстрее набрать в окне набора на языке разметки с клавиатуры, не пользуясь панелями выбора. Мнемонически, язык разметки формул напоминает чтение формулы поанглийски.

Необходимые для набора на языке разметки служебные слова приведены в таблице 2. В целях уменьшения длины таблицы элементарные и интуитивно понятные операторы (например, сложение a + b) не приведены.

Таблица 2. Служебные слова для набора формул с клавиатуры.

| Изображение   | Значение              | Вводимые символы |
|---------------|-----------------------|------------------|
| в формуле     |                       |                  |
| ∓a            | Минус/Плюс            | -+ a             |
| ±α            | Плюс/ Минус           | +- a             |
| a·b           | Умножение (точка)     | a cdot b         |
| a*b           | Умножение (звездочка) | a * b            |
| $a \times b$  | Умножение (крест)     | a times b        |
| $\frac{a}{b}$ | Деление (дробь)       | a over b         |
| $a \div b$    | Деление (операнд)     | a div b          |
| alb           | Деление (косая черта) | a / b            |
| a≠b           | Не равно              | a <> b           |

| $a \ge b$          | Больше или равно         | a <= b            |
|--------------------|--------------------------|-------------------|
| $a \leq b$         | Меньше или равно         | a >= b            |
| $a \wedge b$       | Логическое и             | a and b           |
| $a \lor b$         | Логическое или           | a or b            |
| $a \simeq b$       | Примерно равно           | a simeq b         |
| $a \Rightarrow b$  | следовательно            | a drarrow b       |
| e <sup>a</sup>     | е в степени (экспонента) | Func e^{a}        |
| að                 | Возведение в степень     | a^b               |
| $\sqrt{a}$         | Корень квадратный        | sqrt{a}           |
| a                  | модуль                   | abs{a}            |
| a!                 | факториал                | fact{a}           |
| $\sum a$           | сумма                    | sum(a)            |
| $\sum_{i=1}^{n} a$ | Сумма с пределами        | sum from {i=0} to |
| <i>i</i> =0        |                          | $\{n\}$ (a)       |
| $\prod a$          | произведение             | prod(a)           |
| ſa                 | Неопределенный           | int a             |
| Ju                 | интеграл                 |                   |
| an<br>C            | Определенный интеграл    | int from {a0} to  |
| ] a<br>a0          |                          | $\{an\}$ (a)      |
| ∭ a                | Двойной интеграл         | iint a            |
| ā                  | вектор                   | vec a             |
| ä                  | Производная по           | dot a             |
|                    | времени                  |                   |
| ä                  | Вторая производная по    | ddot a            |
|                    | времени                  |                   |
| $a_0$              | индекс                   | a_0               |

Некоторые части формул по умолчанию всегда форматируются с использованием полужирного или курсивного начертания. Эти настройки можно изменить с помощью команд "nbold" и "nitalic". Например, запись nitalic a + bold b. Приведет к тому, что "a" не будет отображаться курсивом, а символ "b" отобразится полужирным шрифтом.

## Набор формул с помощью контекстного меню

Выбор спецсимволов можно производить и из контекстного меню, щелкая правой клавишей мыши в области окна редактора Math и выбирая символ из нужной категории (рис.8). Наименование и порядок расположения категорий соответствует панели Элементы формулы.

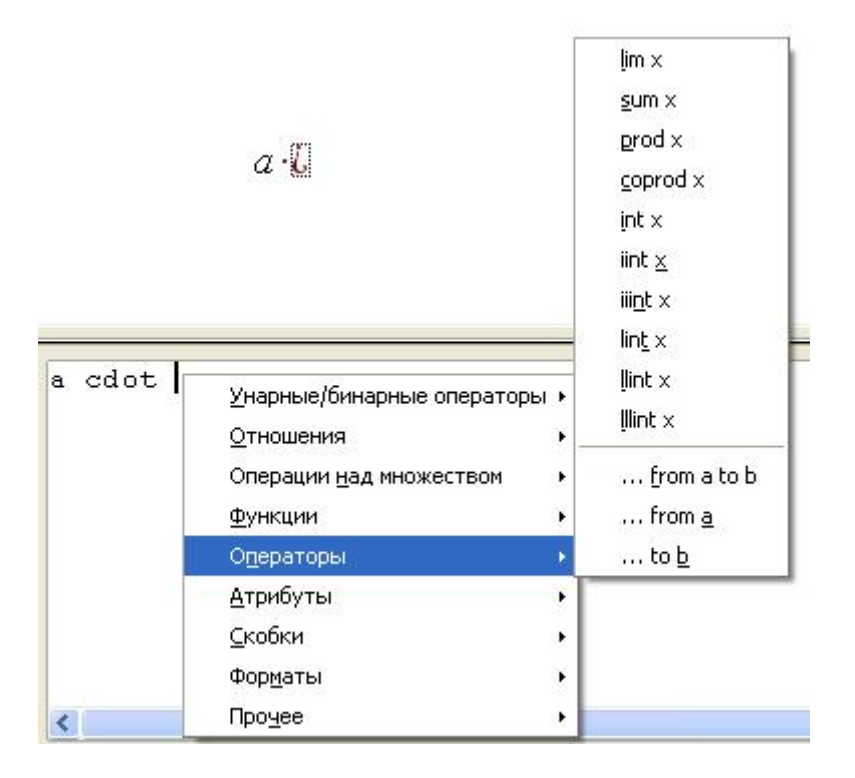

Рис.8. Набор с помощью контекстного меню

#### Набор сложных формул. Скобки

В математике и физике часто встречаются системы уравнений и неравенств, объединенные одной скобкой или записи матриц и определителей в соответствующих скобках.

В редакторе Math для набора таких сложных математических конструкций на панели Элементы формул имеются разнообразные скобки (категория Скобки ) и шаблоны вектора и матрицы (в категории Форматы

Однако, для сложного набора, в том числе скобок по размеру формулы легче набрать формулу вручную. Для набора масштабируемых скобок применяется разметка left\_символ \_скобок вначале и right\_символ \_скобок в конце. В качестве символа скобок используют символы (, [, ], ). Вместо фигурных скобок {}, так как они используются для выделения групп

символов при наборе, записывают слова lbrace и rbrace. Если нужна одна скобка, вместо отсутствующей пишут none.

Для организации записи в столбик используют служебное слово stack, для перехода к следующему элементу – символ #.

Для организации записи в несколько столбцов используют служебное слово matrix, для перехода к следующему элементу в строке – символ #, для перехода к следующей строке – символы ##.

Для выравнивания строк по левому краю используют служебное слово alignl

Примеры записи формул приведены в таблице.

Таблица 3. Примеры набора сложных формул

| Формула на языке разметки                                                                                                    | Вид формулы в                                                                   |
|----------------------------------------------------------------------------------------------------|---------------------------------------------------------------------------------|
|                                                                                                    | документе                                                                       |
| left(matrix{a#b##c#d}ri<br>ght)                                                                                                 | $\begin{pmatrix} a & b \\ c & d \end{pmatrix}$                                  |
| left lbrace<br>matrix{a#b##c#d}right<br>rbrace                                                                                  | $ \begin{pmatrix} a & b \\ c & d \end{pmatrix} $                                |
| left [{2 v_0 cdot<br>sin(2%alpha)} over g<br>right none                                                                         | $\left[\frac{2\nu_0 \sin(2\alpha)}{g}\right]$                                   |
| <pre>left lbrace alignl {stack {dx over dt =v # dv over dt =-mg-bv}} right none</pre>                                           | $\begin{vmatrix} \frac{dx}{dt} = v \\ \frac{dv}{dt} = -mg - bv \end{vmatrix}$   |
| <pre>y = left lbrace { alignl matrix {-x # x-1 ## 1 # -1 &lt;= x &lt;= 1 ## x # x &lt;&gt; 1 } right none newline newline</pre> | $y = \begin{cases} -x & x - 1 \\ 1 & -1 \le x \le 1 \\ x & x \ne 1 \end{cases}$ |

| newline |  |  |
|---------|--|--|
|         |  |  |
|         |  |  |

#### Форматирование формул

При наборе формулы, особенно внутри текстового файла или электронной таблицы. часто возникает потребность изменить форматирование или размер этого объекта. В редакторе Math это легко сделать в меню Формат. В других приложениях необходимо перейти в окно формулы (рис.9), тогда пункт набора меню Формат также будет соответствовать меню редактора формул.

Имеющиеся пункты меню позволяют произвести следующее форматирование:

- Шрифты позволяет выбрать гарнитуру и начертание шрифтов для отдельных элементов формулы (рис.10). Для изменения параметров шрифта, необходимо щелкнуть по кнопке Изменить и в открывшемся списке выбрать наименование элемента формулы, параметра шрифта которой нужно изменить. Затем, в следующем окне, нужно выбрать новую гарнитуру (название шрифта), и стиль начертания (жирность и курсив);
- Кегли в открывшемся меню производится выбор размера шрифта в целом (в окне Стандартный) и относительного размера отдельных элементов формулы (рис.11);
- Интервал позволяет выбрать интервалы между отдельными элементами формулы (рис.12). Элементы формулы можно выбрать, выставляя курсор в разных окнах (Интервал, Междустр.интервал, Расстояние от корня –на рис.12) или путем выбора в списке окна Категория.

 Выравнивание – позволяет установить параметры выравнивания части формулы, в которой стоит курсов, относительно других ее частей.

| <u>Ф</u> айл | Правка | <u>В</u> ид | Формат               | Сервис    | <u>О</u> кно | Спр <u>а</u> вка                                     |
|--------------|--------|-------------|----------------------|-----------|--------------|------------------------------------------------------|
| æ,           | Q 19   | Q,          | Шрис<br><u>К</u> егл | фты<br>и  |              |                                                      |
|              |        | _           | Инте                 | рвал      |              | <u>····1··· K</u> ····1· <u>1</u> ···2·· <u>1</u> ·3 |
|              |        |             | <br><u>В</u> ыра     | Івнивание |              |                                                      |
|              |        |             | <u>Т</u> екс         | товый ре: | жим          | гипотенуза                                           |
| . 6          |        |             |                      |           |              | $c = \sqrt{a^2 + b^2}$                               |
| ġ            |        |             |                      |           |              |                                                      |
| <            |        |             |                      |           |              |                                                      |

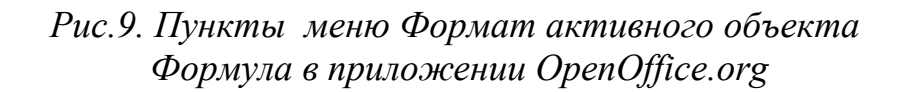

|                      |                         |   | -          |
|----------------------|-------------------------|---|------------|
| шрифты формул        | r.                      |   | ОК         |
| Переменные           | Times New Roman, Курсив | ~ | Отмена     |
| <u>Ф</u> ункции      | Times New Roman         | × | Отнена     |
| <u>Ч</u> исла        | Times New Roman         | × | Изменить 🔻 |
| <u>Т</u> екст        | Times New Roman         | × | Сохранить  |
| Шрифты пользова      | теля                    |   |            |
| ⊆ засечками          | Times New Roman         | × |            |
| <u>Б</u> ез засечек  | Arial                   | × |            |
| <u>М</u> оноширинный | Courier New             | ~ |            |

Рис.10.Выбор гарнитуры и начертания шрифтов отдельных элементов формулы

| <u>⊂</u> тандартный | 14пт | \$<br>ОК        |
|---------------------|------|-----------------|
| Этносительные —     | 1.22 | <br>Отмена      |
| <u>Т</u> екст       | 100% | \$<br>          |
| Индексы             | 60%  | \$<br>Сохранить |
| <u>Ф</u> ункции     | 100% | \$              |
| <u>О</u> ператоры   | 100% | \$              |
| Пределы             | 60%  | \$              |

Рис.11.Выбор размера шрифтов формулы.

| Интервал            |     |      |              |
|---------------------|-----|------|--------------|
| Интервал            |     |      | ОК           |
| Интервал            | 10% |      | Отмена       |
| Междустр. интервал  | 5%  | a+b  |              |
| Расстояние от корня | 0%  | Г. H | Категория 🔻  |
|                     |     |      | По умолчанию |

Рис.12.Выбор интервалов между элементами формулы.

## Практикум

# Набор формул с помощью панели инструментов «Элементы формулы»

Набор формул будем осуществлять в текстовом документе, вызывая редактор формул OpenOffice.org Math для вставки объекта-формулы.

Для этого откройте файл-заготовку Заготовка.odt. Внутри него имеются рисунки (рис.13), показывающие, какие формулы следует набрать. После набора формулы, рисунок нужно удалить.

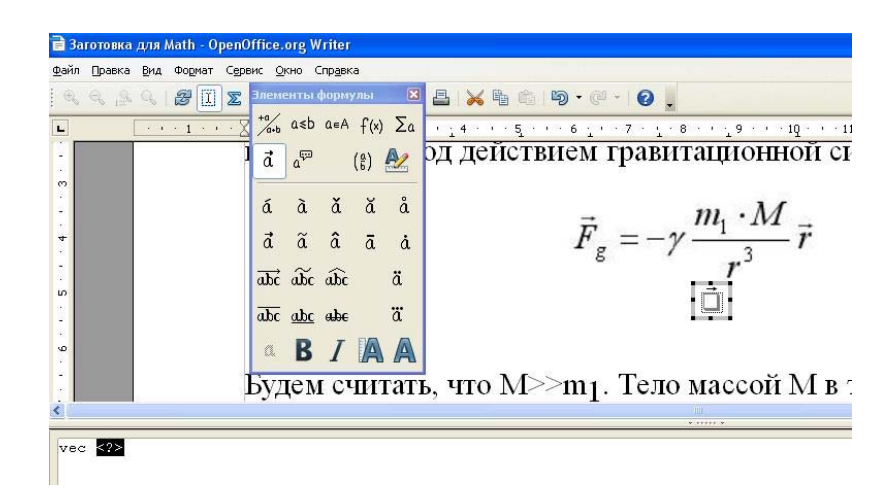

Рис.13. Набор формул в файле Заготовка для Math.odt

Наберем первую формулу с помощью панели инструментов Элементы формулы. Вставим строку после рисунка, выберем выравнивание по центру (≡) и в меню Вставка/Объект выберем пункт Формула Math. В документе откроется окно редактора формул OpenOffice.org Math, как показано на рис.13. Набор формулы будем осуществлять в поле набора в нижней части окна, готовая формула будет появляться в документе, внутри серой рамки, в выборе месте, курсор при пункта том где стоял меню Вставка/Объект/Формула Math.

Набор формулы будем производить, выбирая шаблоны на панели инструментов, а буквы и цифры – на клавиатуре.

Для набора первой формулы в категории  $\vec{a}$  (Атрибуты) выберем шаблон  $\vec{a}$  (Векторная стрелка). В поле ввода появится текст: vec <?>. Вместо заготовки для аргумента <?> наберите F. В окне готовой формулы с серой рамкой появится изображение  $\vec{F}$ . Для набора индекса в категории  $(\Phi opmath)$  выберите шаблон  $\times$  (Нижний индекс справа) и замените заготовку для аргумента <?> индексом g.

Наберите далее на клавиатуре: =- и для набора греческой буквы Гамма, вызовите панель Символы, нажав на кнопку **х** панели инструментов. Выбрав в окне **Набор символов** шрифт **Греческий**, нажмите на изображение буквы и затем на кнопки справа **Вставить** и **Закрыть**.

Для набора дроби в категории <sup>\*а</sup>/<sub>••</sub> (Унарные/бинарные операторы) выберите шаблон <sup>а</sup>/<sub>b</sub> (Деление(дробь)). В появившемся тексте в первых фигурных скобках нужно набрать весь числитель, а во вторых фигурных скобках – весь знаменатель. Нижний индекс внутри числителя набирается аналогично вышеописанному, точка (умножение) – с помощью шаблона <sup>а</sup>·<sup>b</sup> (Умножение(точка)) категории <sup>\*а</sup>/<sub>••</sub> (Унарные/бинарные операторы), степень знаменателя набирается с помощью шаблона <sup>\*</sup> (Верхний индекс справа) категории <sup>\*</sup>

Выровнять по центру дроби знаменатель r<sup>3</sup> можно, выставив перед ним (внутри фигурных скобок) курсор и выбрав шаблон (внутри фигурных скобок) курсор и выбрав шаблон (выравнивание по центру) категории (Форматы).

Последний  $\vec{r}$  набирается аналогично описанному для  $\vec{F}$ .

Для увеличения размера формулы, не выходя из окна редактора формул, в меню **Формат** выберите пункт **Кегли** и увеличте размер шрифта **Стандартный** до 16пт.

Последовательность действий для набора вышеуказанной формулы можно увидеть в видеофрагменте «Набор формул с помощью панели инструментов» (19,4 МБ).

#### Набор формул с помощью клавиатуры.

Наберем вторую формулу с помощью клавиатуры. Такой набор, при условии, что пользователь знаком с языком разметки редактора формул OpenOffice.org Math, производится намного быстрее набора с помощью панели Элементы формулы или контекстного меню.

Вставим строку после рисунка, выберем выравнивание по центру (≡) и в меню Вставка/Объект выберем пункт Формула Math. Формулу сформируем в открывшемся поле набора редактора в нижней части экрана, с помощью набора текста на клавиатуре в соответствии с таблицей.

Таблица набора формулы №2.

| Знак                  | Текст набора              |
|-----------------------|---------------------------|
| m <sub>1</sub>        | m_1                       |
| ā                     | vec a                     |
| γ                     | %gamma                    |
| $m_1 \cdot M$         | $\{m_1 \text{ cdot } M\}$ |
| $rac{m_1\cdot M}{r}$ | { m_1 cdot M} over r      |
| r <sup>3</sup>        | r^3                       |
| Выравнивание          | { alignc $r^3$ }          |
| знаменателя           |                           |
| r                     | vec r                     |

Полностью формула появится на экране после набора текста: m\_1 vec a=-%gamma { m\_1 cdot M} over { alignc r^3} vec r . Для увеличения размера формулы, не выходя из окна редактора формул, в меню **Формат** выберите пункт **Кегли** и увеличьте размер шрифта **Стандартный** до 16пт.

Последовательность действий для набора вышеуказанной формулы можно увидеть в видеофрагменте «Набор формул с помощью клавиатуры» (12,9 МБ).

#### Набор формул с помощью контекстного меню.

Наберем третью формулу с помощью контекстного меню. В первом открывшемся контекстном меню открывается список категорий. Наведение указателя мыши на имя категории приводит к развертыванию списка шаблонов выбранной категории, из которого можно выбрать, щелкнув мышью на имя нужного шаблона, или нажав на клавиатуре на букву, подчеркнутую в имени шаблона. Вставим строку после рисунка, выберем выравнивание по центру (≡) и в меню Вставка/Объект выберем пункт Формула Math. Формулу сформируем в открывшемся поле набора редактора в нижней части экрана, с помощью контекстного меню, вызываемого при нажатии правой клавиши мыши (рис. 14).

Для такого способа набора формул необходимо иметь понятие о языке разметки редактора формул, так в открывшемся меню, выбрав категорию, нужно из списка входящих в нее шаблонов, выбрать нужный, ориентируясь по названию, а не по изображению, как в панели Элементы формулы.

Выберите в категории Скобки масштабируемые фигурные скобки (во второй группе, под чертой. Затем, на месте заготовки аргумента, в категории Форматы выберите шаблон вектора (stack {...}) и сразу удалите заготовку для третьей строки (последние # < ?>). Нижний индекс выбирается в категории Форматы (\_x), вектор – в категории Атрибуты. Набрав первое уравнение, выделите его и скопируйте с помощью клавиш Ctrl+C, затем вставьте на место второй строки (после #) с помощью клавиш Ctrl+V и исправьте.

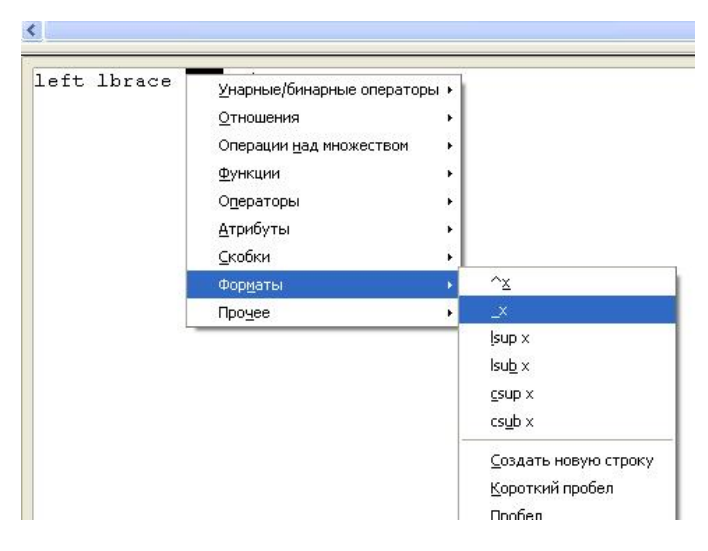

#### Рис.14. Набор формул с помощью контекстного меню.

Последовательность действий для набора вышеуказанной формулы можно увидеть в видеофрагменте «Набор формул с помощью контекстного меню» (17,9 МБ).

Последнюю группу формул в заготовке наберите наиболее удобным, по вашему мнению, способом.

#### Контрольные вопросы.

- 1. Как открыть редактор формул OpenOffice.org Math?
- 2. Как открыть окно редактора формул в других приложениях OpenOffice.org?
- 3. Как выйти из окна редактора формул в других приложениях OpenOffice.org?
- 4. Где собраны шаблоны для набора формул?
- 5. Где собраны шаблоны для набора греческих букв?
- 6. В какой категории панели Элементы формулы находятся шаблоны «умножение(точка)» и «деление (дробь)»?
- 7. В какой категории панели Элементы формулы находятся шаблоны вектора и матрицы?
- 8. В какой категории панели Элементы формулы находятся шаблоны для набора верхнего и нижнего индексов?
- 9. В какую панель можно добавить новый символ?
- 10.Как в формулу можно вставить пробел?
- 11.Как продолжить набор следующей формулы на новой строке?
- 12.В каких случаях редактор вставляет в формулу символ 4?
- 13.Какие три способа набора существуют в редакторе формул OpenOffice.org?
- 14.Как выровнять часть формулы по центру?
- 15.Как изменить размер формулы в текстовом файле?
- 16.Как увеличить размер индексов в формуле?
- 17.Как набрать одиночную скобку слева для системы уравнений?
- 18.Каким знаком разделяются строки в шаблоне вектора?

# Вопросы для самопроверки

- 1. Если панель шаблонов для набора формулы отсутствует на экране, ее можно вывести
  - а. в меню Вид/Панели инструментов/Элементы формулы
  - b. в меню Вид/Панели инструментов/Символы
  - с. в меню Формат/Шрифты
  - d. Кнопкой I на панели инструментов
- 2. Кнопка 🛎 открывает панель
  - а. Символы
  - b. Элементы формулы
  - с. Шрифты
  - d. Редактор Calc для вычислений по формуле

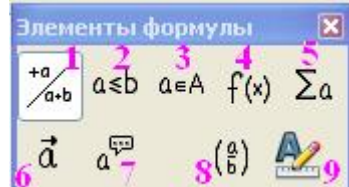

3. Кнопку набора фигурных скобок можно найти в категории панели инструментов Элементы формулы, обозначенной на рисунке

- а. цифрой 8
- b. цифрой 4
- с. цифрой 1
- d. цифрой 9

лементы формулы a≤b a∈A f(x) Σa 4

Кнопку перехода на следующую строку можно найти в категории панели инструментов Элементы формулы, обозначенной на рисунке

- а. цифрой 9
- b. цифрой 4
- с. цифрой 8
- d. цифрой 1
- 5. Кнопка та панели инструментов Элементы формулы предназначена
  - а. для перехода в формуле на новую строку
  - b. для вставки в формулу дроби
  - с. для отмены предыдущего набора
  - d. для связи элементов формулы стрелкой
- 6. При нажатии на кнопку ✓ в окне набора возникают символы sqrt { <?>}. Часть <?>
  - а. предназначена для замены аргументом функции

- вляется спецсимволом и после нее нужно набрать аргумент функции
- с. предназначена для того, чтобы заменить знак вопроса аргументом функции
- d. вместе с фигурными скобками должна быть заменена аргументом функции
- 7. Формула  $a + c \cdot d$  соответствует записи на языке разметки редактора Math в виде

```
a. a + b over {c cdot d }
b. {a + b} over {c cdot d }
c. a + b over c cdot d
d. {a + b} over c cdot d
```

Ь

- 8. При наборе шаблона интеграла, из контекстного меню нужно выбрать категорию
  - а. Операторы
  - b. Функции
  - с. Атрибуты
  - d. Форматы
- 9. При наборе left lbrace matrix{a#b##c#d}right rbrace на языке разметки редактора Math, в формуле будут изображены
  - а. Матрица в круглых скобках
  - b. Матрица в фигурных скобках
  - с. Матрица с одной фигурной скобкой слева
  - d. Матрица с одной круглой скобкой слева
- 10.При наборе left [stack {a # b } right none на языке разметки редактора Math, в формуле будут изображены
  - а. Вектор в прямых скобках
  - b. Вектор с одной прямой скобкой слева
  - с. Матрица в прямых скобках
  - d. Матрица с одной прямой скобкой слева

# Литература

- 1. Справка OpenOffice.org.
- 2. Математические команды OOo Math и примеры сложных формул справочная информация. <u>http://myooo.ru/content/view/49/54/</u>
- 3. Объекты Math: редактор формул OpenOffice.org. <u>http://myooo.ru/content/view/48/54/</u>